# Rejoindre les séances d'information, comment ça marche ?!

### Étape 1 : cliquez sur le titre du cours

Si votre navigateur par défaut Microsoft Edge, vous arrivez directement à l'étape 2.

Si votre navigateur par défaut n'est pas Microsoft Edge, vous arrivez sur cette page :

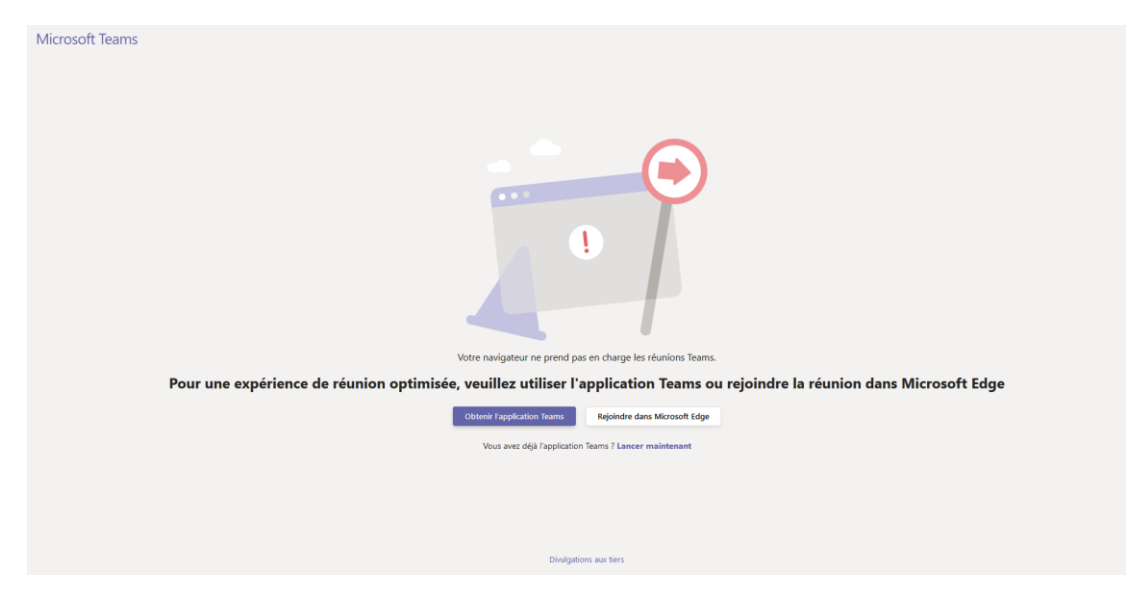

Cliquez alors sur « Rejoindre dans Microsoft Edge »

<u>Attention</u> : pour plus de confort, n**ous vous conseillons d'utiliser un ordinateur pour assister à ces séances et naviguer sur notre site internet**. Si vous tentez de rejoindre les séances depuis votre smartphone ou une tablette, vous devrez installer l'application Teams.

#### Étape 2 : entrer dans la séance

Vous arrivez alors sur cet écran :

| Choidissez vos paramètres audio et vidéo pour<br>Réunion maintenant |  |
|---------------------------------------------------------------------|--|
| O                                                                   |  |
| Magali Rejoindre maintenant                                         |  |
| Autres options de participation                                     |  |
| 9년 Son désactivé 🔍 Son du téléphone                                 |  |
|                                                                     |  |

Indiquez votre nom et prénom dans le cadré prévu à cet effet et cliquez sur « Rejoindre maintenant ».

Veillez à ce que le son de votre micro soit bien désactivé.

### Étape 3 : attendre l'autorisation d'entrer

Il se peut alors que vous soyez placé en salle d'attente. Pas de panique, l'organisateur vous fera entrer dans la réunion dès qu'il sera prêt. Vous devez simplement attendre.

| Un contact va vous permettre de participer à la<br>réunion |  |
|------------------------------------------------------------|--|
| O                                                          |  |
| A 💽 & 💽 O Périphériques                                    |  |

# Et une fois dans la salle ?!

Quand vous êtes dans la réunion, vous avez accès à différentes fonctionnalités :

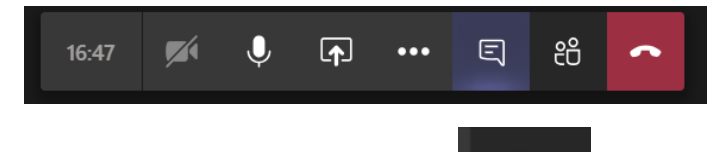

Celle qui vous intéresse est celle-ci : Ce bouton vous permet d'accéder à la conversation associée à la séance d'information. C'est là que vous pourrez poser vos questions.

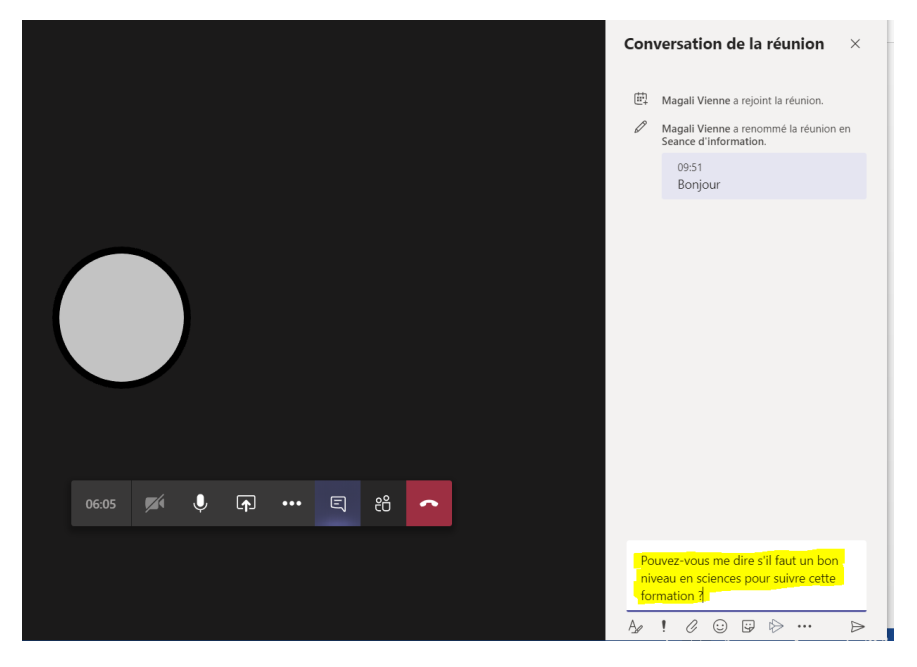

Pour le confort du professeur, nous vous demandons de bien faire attention à couper votre micro. Et votre caméra.

Et voilà, vous savez tout !